## **Course Registration** from the **PowerSchool Portal**

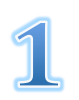

Log into your PowerSchool account at hvrhs.powerschool.com If you do not know your account info, contact the HVRHS Main Office at 860-824-5123

2

Select the icon Registration

from the left side menu

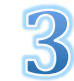

Select the 'Edit Course Selection'

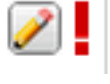

buttons next to every course

option on the right hand side of screen. (A red exclamation point signifies a required class. A green checkmark signifies choices/electives.)

|  | Select the course(s) you are requesting |               |         |   |                                                        |
|--|-----------------------------------------|---------------|---------|---|--------------------------------------------------------|
|  | ~                                       | Biotechnology | SCI1440 | 1 |                                                        |
|  | 0                                       | Chemistry CP  | SCI1434 | 1 | Must pass Biology and Geometry (may take concurrently) |
|  | Ö                                       | Chemistry H   | SCI1436 | 1 | Must pass Biology and Geometry (may take concurrently) |
|  | ~                                       | Earth Science | SCI1420 | 0 | Must pass Concepts in<br>Chem/Physics and Biology      |

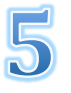

Hit 'Okay' and repeat for each course group.